# Niagara Health System

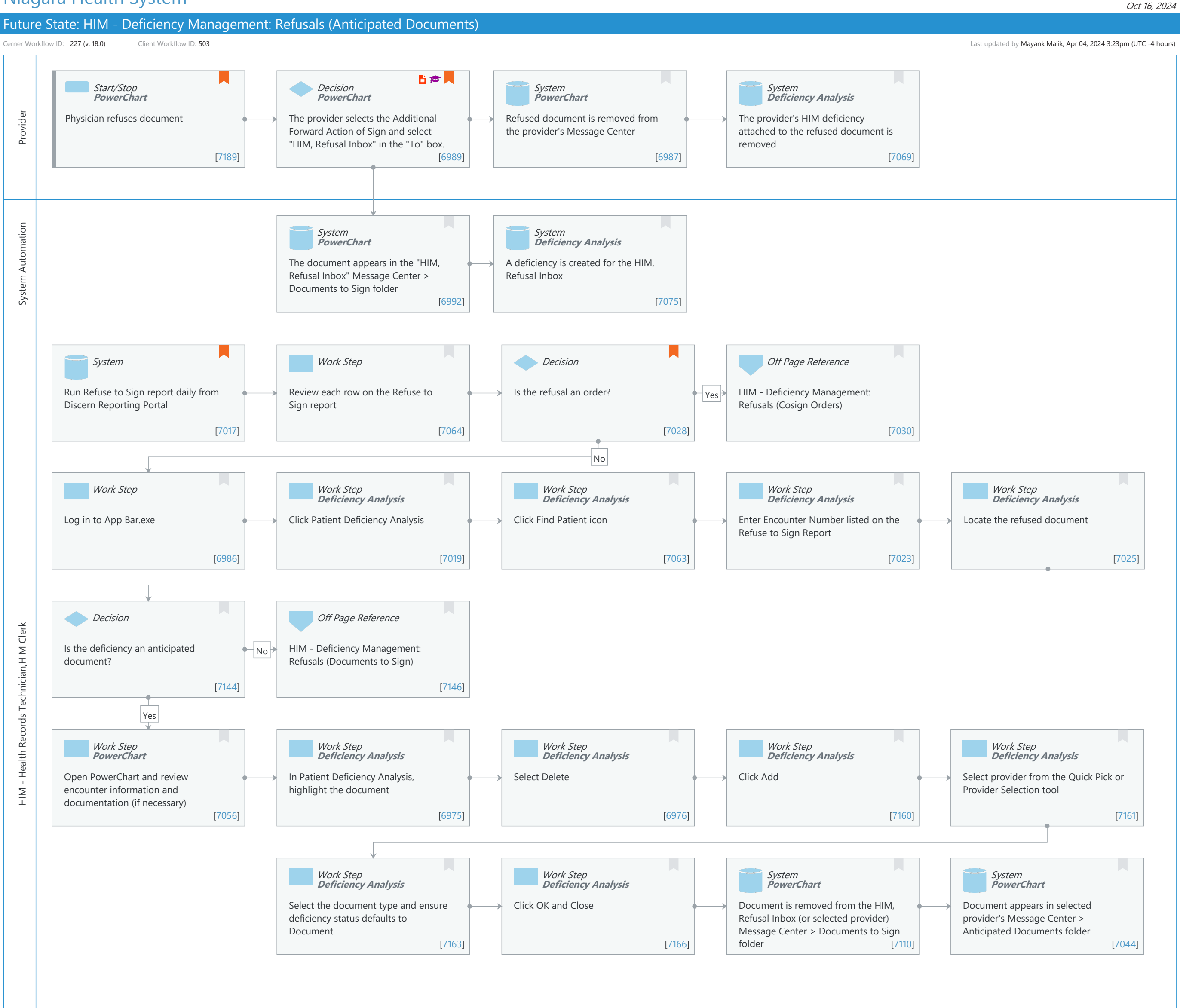

#### Niagara Health System

# Future State: HIM - Deficiency Management: Refusals (Anticipated Documents)

Cerner Workflow ID: 227 (v. 18.0) Client Workflow ID: 503

Last updated by Mayank Malik, Apr 04, 2024 3:23pm (UTC -4 hours)

# **Workflow Details:**

Workflow Name:HIM - Deficiency Management: Refusals (Anticipated Documents)Workflow State:Future StateWorkstream:OtherVenue:Acute CareEmergency MedicinePerioperativeClient Owner:Standard:Standard:YesRelated Workflow(s):Tags:

### Workflow Summary:

| Service Line:          |                                                                                   |
|------------------------|-----------------------------------------------------------------------------------|
| Related Solution(s):   | Health Information Management                                                     |
| Project Name:          | Niagara Health System:OPT-0297674:NIAG_CD Niagara HIS RFP                         |
| TestBuilder Script(s): |                                                                                   |
| Cerner Workflow ID:    | 227 (v. 18.0)                                                                     |
| Client Workflow ID:    | 503                                                                               |
| Workflow Notes:        | For the steps to configure and follow the workflow, see <u>Understand</u>         |
|                        | Refused Documents Workflows.                                                      |
|                        |                                                                                   |
|                        | With this workflow, physicians can refuse documents in Message Center. Physicians |
|                        | can forward                                                                       |
|                        | refused documents to a Refusal Inbox monitored by the HIM                         |
|                        | department, or physicians can forward refused documents to other                  |
|                        | physicians. The HIM Specialist runs the Refuse to Sign report daily               |
|                        | to compile a list of refused documents. The steps for the HIM                     |
|                        | Specialist to follow to re-assign refused documents differ based on               |
|                        | if the document is an anticipated document or not. Refused                        |
|                        | documents need to be addressed by HIM to ensure the medical record                |
|                        | is accurate and documentation is completed in a timely manner.                    |
| Introduced By:         | WS 6                                                                              |
| Validated By:          | WS 7                                                                              |

### Swim Lane:

Role(s): Provider Department(s): Security Position(s): Resident Physician - General Surgery

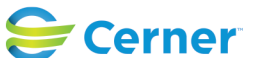

© Cerner Corporation. All rights reserved. This document contains Cerner confidential and/or proprietary information belonging to Cerner Corporation and/or its related affiliates which may not be reproduced or transmitted in any form or by any means without the express written consent of Cerner. Future State: HIM - Deficiency Management: Refusals (Anticipated Documents)

Cerner Workflow ID: 227 (v. 18.0) Client Workflow ID: 503

Last updated by Mayank Malik, Apr 04, 2024 3:23pm (UTC -4 hours)

Oct 16, 2024

### Start/Stop [7189]

Description: Physician refuses document Method: PowerChart

Value Impact: Quality

### Decision [6989]

- Description: The provider selects the Additional Forward Action of Sign and select "HIM, Refusal Inbox" in the "To" box.
  - Method: PowerChart
- Value Impact: Quality
- Step Impact: Policy/Procedure Training
  - Comments: Current functionality does not default the "To" field unlike Refused Cosign Orders

#### System [6987]

Description: Refused document is removed from the provider's Message Center Method: PowerChart

#### System [7069]

Description: The provider's HIM deficiency attached to the refused document is removed Method: Deficiency Analysis

#### Swim Lane:

Role(s): System Automation Department(s): Health Information Management Security Position(s): HIM - Specialist

# System [6992]

Description: The document appears in the "HIM, Refusal Inbox" Message Center > Documents to Sign folder

Method: PowerChart

# System [7075]

Description: A deficiency is created for the HIM, Refusal Inbox Method: Deficiency Analysis

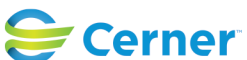

Future State: HIM - Deficiency Management: Refusals (Anticipated Documents)

Cerner Workflow ID: 227 (v. 18.0) Client Workflow ID: 503

Oct 16, 2024

#### Swim Lane:

| Role(s):              | HIM - Health Records Technician [Custom] |
|-----------------------|------------------------------------------|
|                       | HIM Clerk [Custom]                       |
| Department(s):        | Health Information Management            |
| Security Position(s): | HIM - Specialist                         |
|                       | HIM - Managers                           |

#### System [7017]

Description: Run Refuse to Sign report daily from Discern Reporting Portal Comments: With package 162939, the Refuse to Sign report is now compliant with multiple facilities and it can be accessed through the Discern

multiple facilities and it can be accessed through the Discern Reporting Portal.

#### Work Step [7064]

Description: Review each row on the Refuse to Sign report

#### Decision [7028]

Description: Is the refusal an order? Comments: Refuse to Sign report contains order deficiencies.

#### **Off Page Reference** [7030]

Workflow Link: HIM - Deficiency Management: Refusals (Cosign Orders)

#### Work Step [6986]

Description: Log in to App Bar.exe

#### Work Step [7019]

Description: Click Patient Deficiency Analysis Method: Deficiency Analysis

#### Work Step [7063]

Description: Click Find Patient icon Method: Deficiency Analysis

# Work Step [7023]

Description: Enter Encounter Number listed on the Refuse to Sign Report Method: Deficiency Analysis

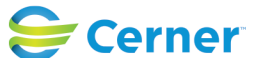

Cerner Workflow ID: 227 (v. 18.0) Client Workflow ID: 503

Last updated by Mayank Malik, Apr 04, 2024 3:23pm (UTC -4 hours)

Oct 16, 2024

Work Step [7025]

Description: Locate the refused document Method: Deficiency Analysis

#### **Decision** [7144]

Description: Is the deficiency an anticipated document?

# **Off Page Reference** [7146]

Workflow Link: HIM - Deficiency Management: Refusals (Documents to Sign)

#### Work Step [7056]

Description: Open PowerChart and review encounter information and documentation (if necessary)

Method: PowerChart

#### Work Step [6975]

Description: In Patient Deficiency Analysis, highlight the document Method: Deficiency Analysis

#### Work Step [6976]

**Description: Select Delete** Method: Deficiency Analysis

#### Work Step [7160]

Description: Click Add Method: Deficiency Analysis

#### Work Step [7161]

Description: Select provider from the Quick Pick or Provider Selection tool Method: Deficiency Analysis

#### Work Step [7163]

Description: Select the document type and ensure deficiency status defaults to Document Method: Deficiency Analysis

# Work Step [7166]

Description: Click OK and Close

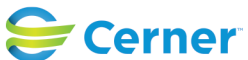

Cerner Workflow ID: 227 (v. 18.0) Client Workflow ID: 503

Oct 16, 2024

Method: Deficiency Analysis

#### System [7110]

Description: Document is removed from the HIM, Refusal Inbox (or selected provider) Message Center > Documents to Sign folder

Method: PowerChart

# System [7044]

Description: Document appears in selected provider's Message Center > Anticipated Documents folder

Method: PowerChart

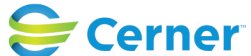